# 坚锋商城使用说明手册

用户端

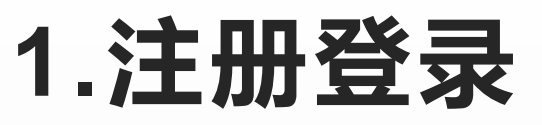

- 1.1企业注册
- 输入邮箱、公司名称、手机号、注册人名、上传营业执照。提交申请,等待通过
- 通过后再该界面登
   录

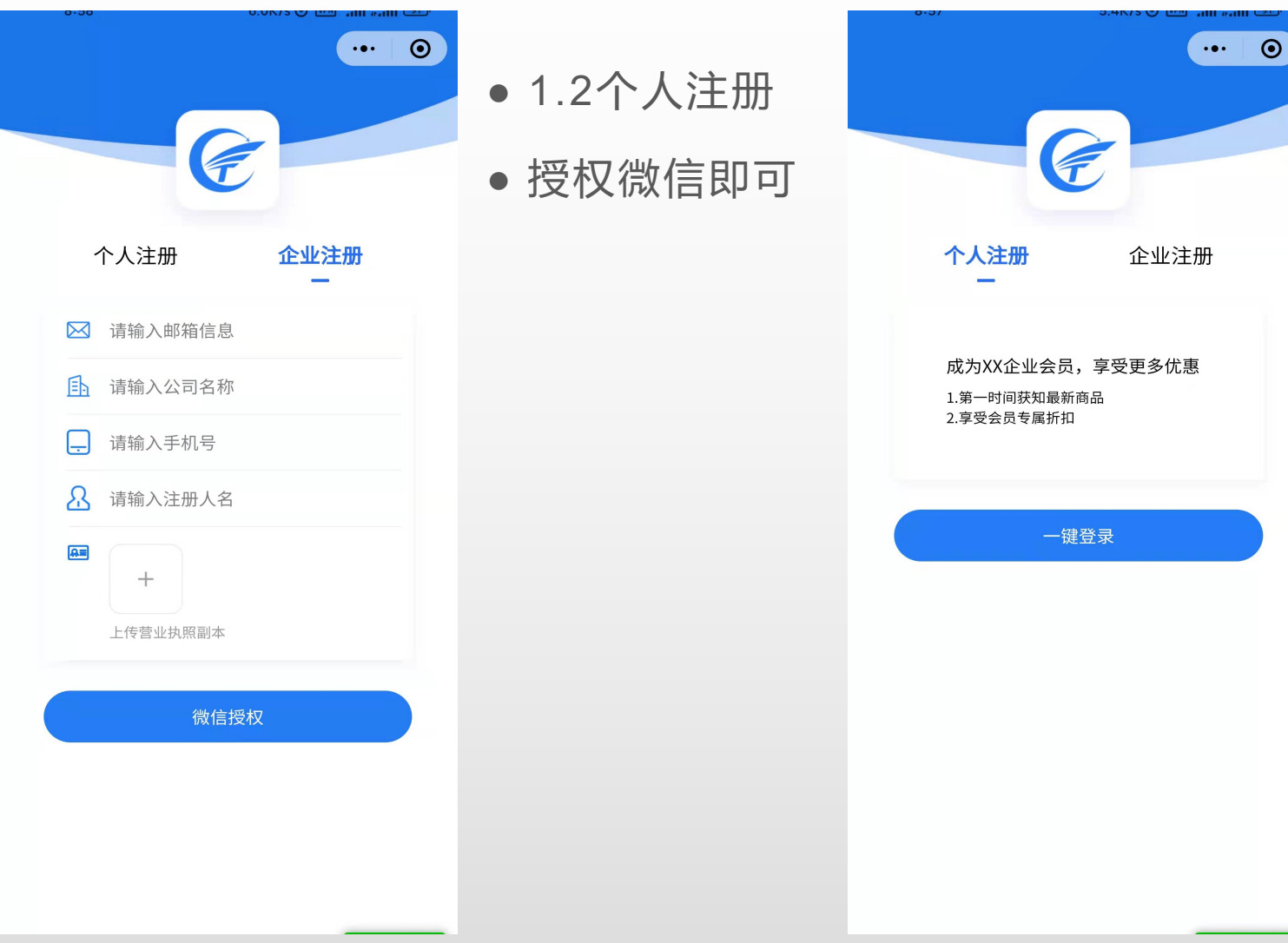

## 2.下单

- 企业用户可浏览所有产品,个人用 户仅能浏览部分产品。
- 根据需求选择货物相应信息。
- 确认订单。

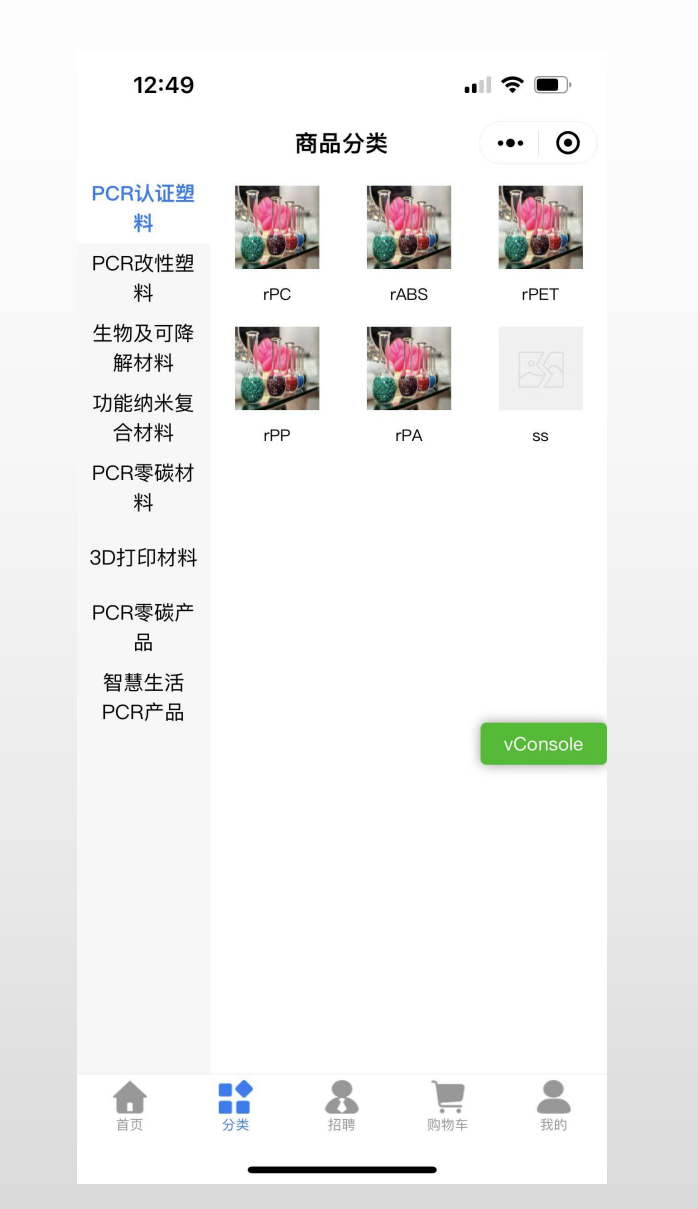

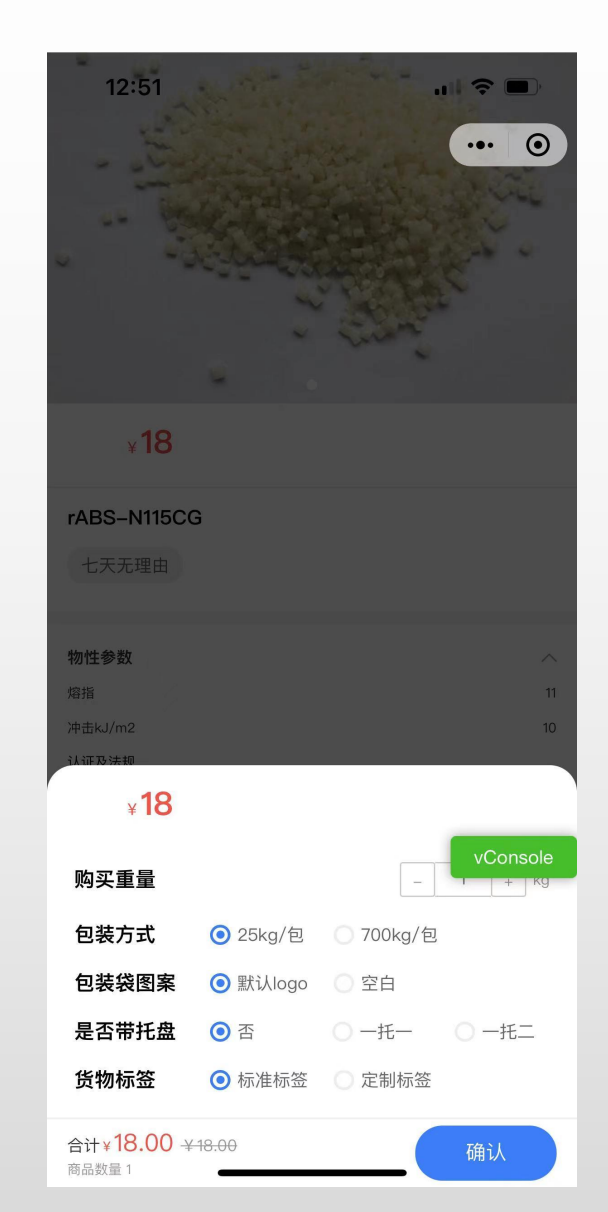

# 3.提交订单

- 企业用户根据需求关 联销售代码、合同、 发票
- 如有需要销售协助操 作订单的,请选择销 售介入
- 用户可以选择物流配
   送或者自提

| 13:02 □ I I Y       0.0K/s ⓒ I III III III III III         く 订单确认       ●●                                                                | 。人人田內人曰五尖而         | 13:01<br>< 订单确                                                                           | ≎ ∎.<br>⊙                                                             |
|----------------------------------------------------------------------------------------------------|--------------------|------------------------------------------------------------------------------------------|-----------------------------------------------------------------------|
| <ul> <li>●物流配送</li> <li>●自提</li> <li>№ 1158****1362</li> <li>&gt; 内蒙古呼和浩特市回民区1</li> </ul>                                                 | ● 个人用户合向及及票<br>不适用 | <ul> <li>● 物流配送</li> <li>● 自提</li> <li>余 186****5220</li> <li>内蒙古呼和浩特市玉泉区 111</li> </ul> | >                                                                     |
| rABS-N115CG         单价: ¥18       包装方式: 25kg/包         购买重量: 1kg       包装袋图案: 默认logo         货物标签: 标准标签       星雪带托盘: 否         小计: ¥18.00 |                    | 単价:¥18         N15C           単价:¥18         N2重量:1kg           货物标签:标准标签                | 2 <b>6</b><br>包装方式: 25kg/包<br>包装袋图案: 默认logo<br>是否带托盘: 否<br>小计: ¥18.00 |
| 关联销售     不关联 >       是否需要销售介入     不需要 >       是否需要合同     不需要 >       是否需要发票     不需要 >                                                     |                    | 关联销售<br>是否需要销售介入                                                                         | 不关联 ><br>不需要 >                                                        |
| vConsole                                                                                                    |                    |                                                                                          | vConsole                                                              |
| 合计: <b>x18.00</b> 提交订单                                                                                                    |                    | 合计: ¥18.00                                                                               | 提交订单                                                                  |

# 4.合同生成

- 企业用户根据页面填
   写公司信息
- 点击确定
- 不同客户有不同的付 款方式,如款到生产、
   款到发货、预付30%
   等。

| 16:57                                                                                       |          | 2      |                | "3°                             |
|---------------------------------------------------------------------------------------------|----------|--------|----------------|---------------------------------|
| 填写合同信,                                                                                      | 息        | 上传合同   |                | 合同生成                            |
| 订单信息                                                                                        |          |        |                |                                 |
| 产品名称                                                                                        | 型号       | 数量(kg) | 含税单价<br>(元/kg) | vConsole                        |
| rPC                                                                                         | PC-T103A | 1      | 24             | 24                              |
| 合计                                                                                          |          |        |                | 24                              |
| 付款方式                                                                                        |          |        |                |                                 |
| 付款方式                                                                                        |          |        |                | 款到发货                            |
| 需方信息                                                                                        |          |        |                |                                 |
| *单位名称                                                                                       |          |        |                | 请输入                             |
| 的位地址                                                                                        |          |        |                | 请输入                             |
| 半世地址                                                                                        |          |        |                |                                 |
| <sup>半位地址</sup><br>委托代理人                                                                    |          |        |                | 请输入                             |
| <sup>平应地址</sup><br>委托代理人<br>电话                                                              |          |        |                | 请输入<br>请输入                      |
| 半 <sup>山屯山</sup><br>委托代理人<br>电话<br>传真                                                       |          |        |                | 请输入<br>请输入<br>请输入               |
| 平 山屯山<br>委托代理人<br>电话<br>传真<br>开户银行                                                          |          |        |                | 请输入<br>请输入<br>请输入<br>请输入        |
| <ul> <li>平山也址</li> <li>委托代理人</li> <li>电话</li> <li>传真</li> <li>开户银行</li> <li>银行账号</li> </ul> |          |        |                | 请输入<br>请输入<br>请输入<br>请输入<br>请输入 |

确定

#### 5.合同签署

- 下载合同并盖章
- 回传PDF或jpg格式的
   合同
- 在待付款订单里查看
   双签合同

| 17:00 合同签订 ♀ ■ _                           |  |
|--------------------------------------------|--|
| 1 2 3                                      |  |
| 填写合同信息 上传合同 合同生成                           |  |
| vConsole<br>1.下载合同                         |  |
|                                            |  |
| 上下載合同                                      |  |
| 2.盖章上传合同                                   |  |
| <mark>点击文件上传</mark><br>只能上传pdf文件,且不超过500kb |  |
| 返回上一步 提交合同                                 |  |
|                                            |  |
|                                            |  |
|                                            |  |
|                                            |  |
|                                            |  |
|                                            |  |

| 17:15         |          |           | ıl              |
|---------------|----------|-----------|-----------------|
| <             | 订单详情     | ł         | ••• •           |
| 待付款           |          |           |                 |
| 全 18667855220 |          |           |                 |
| 内蒙古,呼和浩特市,[   | 回民区 1111 |           | vConsole        |
|               |          |           | _               |
| РС-Т          | 103A     |           |                 |
| 单价: ¥24       |          | 包装        | 方式:25kg/包       |
| 购买重量: 1kg     |          | 包装袋器      | 图案:默认logo       |
| 货物标签:定制标签     |          | Ę         | <b>星否带托盘:</b> 否 |
|               |          |           | 小计:¥ 24         |
|               |          |           |                 |
| 关联销售          |          |           | 1125            |
| 是否需要销售介入      |          |           | 需要              |
| 是否需要合同        |          |           | 需要 查看           |
| 是否需要发票        |          |           | 需要              |
|               |          |           | 合计¥24           |
|               |          |           |                 |
| 订单编号          |          | 971812612 | 373348353       |
| 创建时间          |          | 2022-05-  | 05 16:36:22     |
|               |          |           |                 |
|               |          |           |                 |
|               |          | 取消订单      | 立即付款            |

# 6.付款

- 微信或银行转账付款 (上传凭证)
- 等待财务审核

| 1        | 17:04                                                                                                    |          |
|----------|----------------------------------------------------------------------------------------------------|----------|
| <        | 请选择支付方式                                                                                                    | ••• •    |
|          | 支付金额                                                                                                    |          |
|          | ¥24                                                                                                    |          |
|          |                                                                                                    | vConsole |
| <b>1</b> | 微信支付                                                                                                    | 0        |
|          | 线下付款<br>上传打款凭证<br>收款账号信息<br>收款银行:中信银行股份有限公司宁波奉化支行<br>收款单位名称:宁波坚锋新材料有限公司<br>收款账号: 8114701013400413266<br>+<br>上传凭证 | Ţ        |
|          | 确认支付                                                                                                    |          |

# 7.收货

• 收货后进入订单,下 载COA检测报告

| 17:2   | 2           |            | al S     | <b>`</b> |
|--------|-------------|------------|----------|----------|
| <      |             | 我的订单       | •        | • •      |
| Q 请轴   | 俞入订单编号      | /商品名称      |          |          |
| 寺付款(4) | 待发货(0)      | 待收货(0)     | 退款/售后(0) | 已完成(1)   |
| 订单编号   | 룩: 97180294 | 7623190529 | v        | Console  |
| Í.     | PC-T10      | )3A        |          |          |
| 单价:¥2  | 24          |            | 包装方式: 2  | 5kg/包    |
| 购买重量   | : 20kg      |            | 包装袋图案: 點 | tillogo  |
| 货物标签   | : 定制标签      |            | 是否带托     | 盘: 否     |
|        |             |            | 小计:      | ¥ 480    |
|        | rPA6-S      | 322N       |          |          |
| 单价:¥1  | 8           |            | 包装       | ·<br>方式: |
| 购买重量   | : 10kg      |            | 包装袋      | 图案:      |
| 货物标签   | : 标准标签      |            | 是否带      | 托盘:      |
|        |             |            | 小计:      | ¥ 180    |
| 2种货品   | >           |            |          |          |
| 总价¥6   | 60          | 检          | 测报告 去评   | 价        |
|        | ž           | 没有更多数据     | 7        |          |